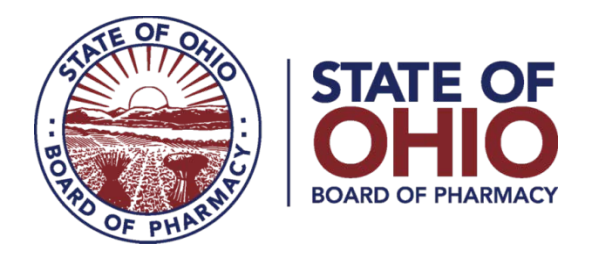

## **<u>eLICENSE GUIDE: UPDATING EMPLOYER INFORMATION</u></u>**

## Updated 9-5-2018

To update your employment information, you must access the portal using the eLicense system at <a href="https://elicense.ohio.gov/">https://elicense.ohio.gov/</a>

After logging in, you will be directed to your eLicense Dashboard.

Select 'OPTIONS' on your license tile, then 'MANAGE AFFILIATIONS'

| L | Board of Pharmacy Pharmacist Board of Pharmacy      | ACTIVE   | EXP DATE<br>9/15/2019 |                                                                                                    |
|---|-----------------------------------------------------|----------|-----------------------|----------------------------------------------------------------------------------------------------|
|   | Board of Pharmacy Pharmacy Intern Board of Pharmacy | INACTIVE | EXP DAT<br>9/15/1988  | Renew<br>Reinstate<br>Apply for an endorsement<br>Change Address<br>Change Name<br>Duplicate Wall Certificate<br>License Inactivation<br>Manage Affiliations |

From the License Affiliations screen, select '+ ADD NEW AFFILIATION'

On the ADD NEW AFFILIATION SCREEN, in the Supervisor/Supervisee License # field, enter one of the following:

| Employer Type                            | Number                                      |
|------------------------------------------|---------------------------------------------|
| In-State Employers licensed by the Board | Type the facilities 9 or 10 digit Number    |
|                                          | (Numbers only, No Dashes or Letters)        |
|                                          | Terminal Distributors begin with 02         |
|                                          | Wholesale Distributors begin with <b>01</b> |
| Out of State Employer                    | Туре 000000001                              |
| Unlicensed/Non-Pharmacy Employer         | Type <b>000000002</b>                       |
| Unemployed or Retired                    | Туре 000000003                              |

## Enter START DATE then select 'ADD'

If you need help logging in, registering, creating an account, or have any other technical issues with eLicense Ohio, please call the eLicense Customer Service Center at 855-405-5514, Monday-Friday, 8:00am to 5:00pm.

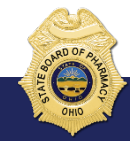

77 South High Street, 17th Floor, Columbus, Ohio 43215